# SONY

# Blu-ray Disc<sup>™</sup> / **DVD** Player

# **Operating Instructions**

The software of this player may be updated in the future. To download any available updates and the Operating Instructions with advanced features, please visit the following website

http://www.sony.com/bluraysupport/

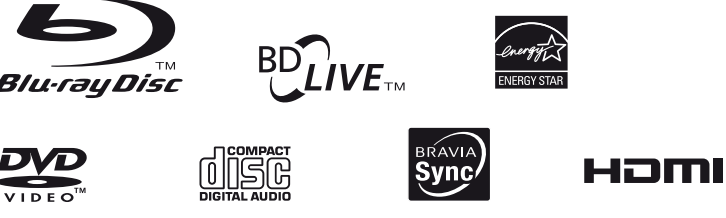

BDP-S3700/BDP-BX370/BDP-S1700

#### **Owner's Record**

The model and serial numbers are located at the bottom of the unit. Record the serial number in the space provided below. Refer to them whenever you call upon your dealer regarding this product

Model No. Serial No.

SONY(7669)

- For customers in the USA If this product is not working properly, please call 1-800-222-
- For Customers in Canada

If this product is not working properly, please contact our Customer Information Service Center at 1-877-899-7669 or write to us at: Customer Information Service 115 Gordon Baker Road, Toronto, Ontario, M2H 3R6

# WARNING

To reduce the risk of fire or electric shock, do not expose this apparatus to rain or moisture.

To avoid electrical shock, do not open the cabinet. Refer servicing to qualified personnel only.

Do not expose batteries or appliances with battery-installed to excessive heat, such as sunshine and fire.

#### CAUTION

The use of optical instruments with this product will increase eye hazard. As the laser beam used in this Blu-ray Disc/DVD player is harmful to eyes, do not attempt to disassemble the cabinet Refer servicing to qualified personnel only.

| CAUTION  | CLASS 3R VISIBLE AND INVISIBLE LASER RADIATION WHEN OPEN.<br>AVOID DIRECT EVE EXPOSURE.                                    |
|----------|----------------------------------------------------------------------------------------------------|
| VORSICHT | KLASSE 3R SICHTBARE UND UNSICHTBARE LASERSTRAHLUNG WENN<br>GEÖFFNET, UNMITTELBAREN AUGENKONTAKT VERMEIDEN.                 |
| ADVARSEL | SYNLIG OG USYNLIG LASERSTRÅLING AF KLASSE 3R VED ÅBNING.<br>UNDGÅ AT SE DIREKTE PÅ STRÅLEN.                                |
| ADVARSEL | SYNLIG OG USYNLIG LASERSTRÅLING I KLASSE 3R NÅR DEKSEL ÅPNES.<br>UNNGÅ DIREKTE EKSPONERING AV ØYNENE.                      |
| VARNING  | KLASS 3R SYNLIS OCH OSYNLIS LASERSTRÅLNING NÄR DENNA DEL ÄR.<br>Öppnad, undalk att direkt exponera ögonen för strålmingen. |
| VARO!    | AVATTUNA LUOKAN 3R NÄKYVÄÄ JA NÄKYMÄTÖNTÄ LASERSÄTELYÄ.<br>VÄLTÄ KATSEEN SUORAA ALTISTAMISTA.                              |
| 警告 打     | 开时有3R类可见和不可见激光辐射,避免眼睛受到直射的照射                                                                                               |
| 注意 打     | 開時有第3R類可視及不可視雷射輻射,避免眼睛直接暴露.                                                                                                |

This label is located on the laser protective housing inside the

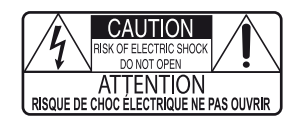

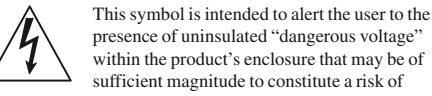

presence of uninsulated "dangerous voltage" within the product's enclosure that may be of sufficient magnitude to constitute a risk of electric shock to persons.

2

literature accompanying the appliance.

#### Precautions • The nameplate is located on the bottom of the unit.

· To prevent fire or shock hazard, do not place objects filled with ids, such as vases, on the apparatus.

This symbol is intended to alert the user to the

nance (servicing) instructions in the

presence of important operating and

lava

• Install this unit so that the AC adaptor can be unplugged from the wall socket immediately in the event of trouble

## For Customers in Canada

This device complies with Industry Canada's licence-exempt RSSs. Operation is subject to the following two conditions ) This device may not cause interference; and ) This device must accept any interference, including rference that may cause undesired operation of the device.

# **IC Radiation Exposure Statement**

(BDP-S3700/BX370 only): This equipment complies with IC radiation exposure limits set forth for an uncontrolled environment and meets RSS-102 of the IC radio frequency (RF) Exposure rules. This equipment should be installed and operated keeping the radiator at least 20cm or more away from person's body (excluding extremities: hands, wrists, feet and ankles).

Contains IC: 4491A-WN4636R

- This equipment has been tested and found to comply with the limits set out in the EMC Directive using a connection
- cable shorter than 3 metres. • The player is not disconnected from the AC power source
- as long as it is connected to the wall outlet, even if the player itself has been turned off. • To reduce the risk of fire, do not cover the ventilation
- opening of the appliance with newspapers, tablecloths, curtains, etc. • Do not expose the appliance to naked flame sources (for
- example, lighted candles). • Do not install this player in a confined space, such as a
- bookshelf or similar unit. • If the player is brought directly from a cold to a warm location, or is placed in a very damp room, moisture may
- condense on the lenses inside the player. Should this occur, the player may not operate properly. In this case, remove the disc and leave the player turned on for about half an hour until the moisture evaporates.

#### **On AC adaptor**

4-579-661-15(1)

- Use the supplied AC adaptor for this player, as other
- adaptors may cause a malfunction. · Do not disassemble or reverse-engineer
- · Do not confine the AC adaptor in a closed place such as a
- bookshelf or an AV cabinet. · Do not connect the AC adaptor to a traveler's electric
- transformer, which may generate heat and cause a malfunction.
- · Do not drop or apply shock.

For United States customers. Not applicable in Canada, including in the province Of Quebec. Pour les consommateurs Aux États-Unis. Non applicable au Canada, y compris la province de Québec.

#### FCC WARNING

- You are cautioned that any changes or modifications not expressly approved in this manual could void your authority to
- operate this equipment This transmitter must not be co-located or operated in conjunction with any other antenna or transmitter The shielded Interface cable (LAN cable) must be used with the equipment in order to comply with the limits for a digital device pursuant to Subpart B of Part 15 of FCC Rules.

This equipment has been tested and found to comply with the limits for a Class B digital device, pursuant to Part 15 of the FCC Rules. These limits are designed to provide reasonable protection against harmful interference in a residential installation. This equipment generates, uses, and can radiate radio frequency energy and, if not installed and used in accordance with the instructions, may cause harmful interference to radio communications. However, there is no guarantee that interference will not occur in a particular installation. If this equipment does cause harmful interference to radio or television reception, which can be determined by turning the equipment off and on, the user is encouraged to try to correct the interference by one or more of the following measures:

- Reorient or relocate the receiving antenna.

- Increase the separation between the equipment and receiver. - Connect the equipment into an outlet on a circuit different
- from that to which the receiver is connected - Consult the dealer or an experienced radio/TV technician for help.
- **FCC Radiation Exposure Statement** (BDP-S3700/BX370 only):

This equipment complies with FCC radiation exposure limits set forth for an uncontrolled environment and meets the FCC radio frequency (RF) Exposure Guidelines. This equipment should be installed and operated keeping the radiator at least 20cm or more away from person's body (excluding extremities: hands, wrists, feet and ankles).

Contains FCC ID : PPQ-WN4636R

- Blu-ray Disc<sup>TM</sup>, Blu-ray<sup>TM</sup>, BD-LIVE<sup>TM</sup>, BONUSVIEW<sup>TM</sup>, and the logos are trademarks of the Blu-ray Disc Association
- "DVD Logo" is a trademark of DVD Format/Logo
- Licensing Corporation • "DVD+RW," "DVD-RW," "DVD+R," "DVD-R," "DVD
- VIDEO," and "CD" logos are trademarks. "BRAVIA" is a trademark of Sonv Corporation
- MPEG Layer-3 audio coding technology and patents
- licensed from Fraunhofer IIS and Thomson. · This product incorporates proprietary technology under license from Verance Corporation and is protected by U.S.
- Patent 7,369,677 and other U.S. and worldwide patents issued and pending as well as copyright and trade secret protection for certain aspects of such technology. Cinavia is a trademark of Verance Corporation. Copyright 2004-2010 Verance Corporation. All rights reserved by Verance.

Reverse engineering or disassembly is prohibited. · Windows Media is either a registered trademark or trademark of Microsoft Corporation in the United States

and/or other countries. This product is protected by certain intellectual property rights of Microsoft Corporation. Use or distribution of such technology outside of this product is prohibited without a

license from Microsoft or an authorized Microsoft subsidiary. Content owners use Microsoft PlayReady<sup>TM</sup> content access technology to protect their intellectual property, including copyrighted content. This device uses PlayReady

technology to access PlayReady-protected content and/or WMDRM-protected content. If the device fails to properly enforce restrictions on content usage, content owners may require Microsoft to revoke the device's ability to consume PlayReady-protected content, Revocation should not affect unprotected content or content protected by other content access technologies. Content owners may require you to upgrade PlayReady to access their content. If vou decline an upgrade, you will not be able to access content that requires

- the upgrade. • This product meets ENERGY STAR<sup>®</sup> guidelines for energy
- efficiency ENERGY STAR and the ENERGY STAR mark are
- registered U.S. marks. ENERGY STAR is a registered mark owned by the U.S. government. • Gracenote, the Gracenote logo and logotype, "Powered by
- Gracenote", Gracenote MusicID, Gracenote VideoID, and Gracenote Video Explore are either registered trademarks or trademarks of Gracenote. Inc. in the United States and/or other countries.

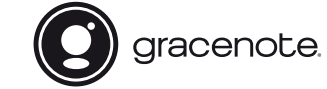

### Important Safety Instructions

#### Read these instr Keep these instructions

- 3) Heed all warnings.
- ) Follow all instructions 5) Do not use this apparatus near water.
- 6) Clean only with dry cloth.
- 7) Do not block any ventilation openings. Install in accordance with the manufacturer's instructions
- 8) Do not install near any heat sources such as radiators, heat registers, stoves, or other apparatus (including amplifiers) that produce heat.
- 9) Do not defeat the safety purpose of the polarized or grounding type plug. A polarized plug has two blades with one wider that the other. A grounding type plug has two blades and a third grounding prong. The wide blade or the third prong are ovided for your safety. If the provided plug does not fit into your outlet, consult an electrician for replacement of the obsolete outlet
- 10)Protect the power cord from being walked on or pinched particularly at plugs, convenience receptacles, and the point where they exit from the apparatus. 11)Only use attachments/accessories specified by the
- manufacturer. 12)Use only with the cart, stand, tripod, bracket, or table specified by the manufacturer, or sold with the apparatus. When a cart is used, use caution when moving the cart/apparatus combination

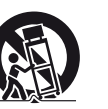

to avoid injury from tip-over.

13)Unplug this apparatus during lightning storms or when unused

for long periods of time. 14)Refer all servicing to qualified service personnel. Servicing is required when the apparatus has been damaged in any way, such as power-supply cord or plug is damaged, liquid has been spilled or objects have fallen into the apparatus, the apparatus has been exposed to rain or moisture, does not operate normally, or has been dropped.

#### Copyrights and Trademarks

3

- Java is a trademark of Oracle and/or its affiliates · Manufactured under license from Dolby Laboratories Dolby and the double-D symbol are trademarks of Dolby Laboratories.
- For DTS patents, see http://patents.dts.com. Manufactured under license from DTS Licensing Limited. DTS, the Symbol, & DTS and the Symbol together are registered trademarks, and DTS 2.0+Digital Out is a trademark of DTS, Inc. © DTS, Inc. All Rights Reserved.

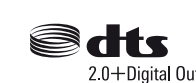

• The terms HDMI® and HDMI High-Definition Multimedia Interface, and the HDMI Logo are trademarks or registered trademarks of HDMI Licensing LLC in the United States and other countries

- Wi-Fi<sup>®</sup>, Wi-Fi Protected Access<sup>®</sup>, Wi-Fi Alliance<sup>®</sup> and Miracast® are registered trademarks of Wi-Fi Alliance.\*
- Wi-Fi CERTIFIED<sup>TM</sup>, WPA<sup>TM</sup>, WPA2<sup>TM</sup>, Wi-Fi Protected Setup<sup>TM</sup> and Wi-Fi CERTIFIED Miracast<sup>TM</sup> are trademarks of Wi-Fi Alliance
- The Wi-Fi CERTIFIED Logo is a certification mark of Wi-Fi Alliance.
- The Wi-Fi Protected Setup Identifier Mark is a certification mark of Wi-Fi Alliance.
- DLNA<sup>TM</sup>, the DLNA Logo and DLNA CERTIFIED<sup>TM</sup> are trademarks, service marks, or certification marks of the Digital Living Network Alliance.\*

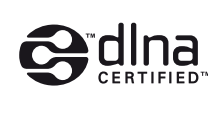

• Opera® Devices SDK from Opera Software ASA. Copyright 1995-2015 Opera Software ASA. All rights reserved.

D POWERED BY OPERA®

· All other trademarks are trademarks of their respective

marks are not indicated in this document.

Gracenote® End User License Agreement

BDP-S3700/BX370 only

· Other system and product names are generally trademarks

or registered trademarks of the manufacturers. <sup>TM</sup> and ®

This application or device contains software from Gracenote,

Inc. of Emeryville, California ("Gracenote"). The software

application or device to perform disc and/or file identification

and obtain music- and/or video-related information, including

name, artist, track, and title information ("Gracenote Data")

from online servers or embedded databases (collectively,

not provided by Gracenote and falls solely within the

responsibility and liability of the manufacturer hereof.

"Gracenote Servers"), and to perform other functions. You

may use Gracenote Data only by means of the intended End-

User functions of this application or device; the reception and

display of the Gracenote Data on this application or device are

from Gracenote (the "Gracenote Software") enables this

This application or device may contain content belonging to Gracenote's providers. If so, all of the restrictions set forth herein with respect to Gracenote Data shall also apply to such content, and said content providers shall be entitled to all of the benefits and protections that are available to Gracenote hereunder. You agree that you will use Gracenote Data, the Gracenote Software, and Gracenote Servers for your own personal, non-commercial use only. You agree not to assign, copy, transfer or transmit the Gracenote Software or any Gracenote Data to any third party. YOU AGREE NOT TO USE OR EXPLOIT GRACENOTE DATA, THE GRACENOTE SOFTWARE, OR GRACENOTE SERVERS EXCEPT AS EXPRESSLY PERMITTED HEREIN.

You agree that your non-exclusive license to use the Gracenote Data, the Gracenote Software, and Gracenote Servers will terminate if you violate these restrictions. If your license terminates, you agree to cease any and all use of the Gracenot Data, the Gracenote Software, and Gracenote Servers. Gracenote reserves all rights in Gracenote Data, the Gracenote Software, and the Gracenote Servers, including all ownership rights. Under no circumstances will Gracenote become liable for any payment to you for any information that you provide. You agree that Gracenote may enforce its rights under this Agreement against you directly in its own name. Gracenote may amend or remove Gracenote Data with or without advance notice and may block or modify access to Gracenote Data; you do not have any claim against Gracenote arising out of such change, removal, blocking or modification.

PLEASE NOTE that in order to use the Gracenote Data, specific technical pre-requisites, such as this application or device, software programs, methods of transfer, telecommunication services and other third party services, usually need to be used, for which additional cost, in particular connection charges, can be incurred, which you will have to pay for separately. Gracenote does not provide such applications or devices, software programs, methods of transfer, telecommunication services or other services, and does not accept any liability for services of third parties. Gracenote is not responsible for the proper setup, connection or (if applicable) equipment of this application or device so that Gracenote Data may be received; this lies within your sole responsibility.

The Gracenote service uses a unique identifier to track queries for statistical purposes. The purpose of a randomly assigned numeric identifier is to allow the Gracenote service to count queries without knowing anything about who you are. For more information, see the web page for the Gracenote Privacy Policy for the Gracenote service. The Gracenote Software and each item of Gracenote Data are licensed to you "AS IS." Gracenote makes no representations or warranties, express or implied, regarding the accuracy of any Gracenote Data from the Gracenote Servers; the download or any other receipt of content, in particular the download of Gracenote Data, is also at your own risk and you are solely responsible for any damage to this application or device or for any other damages. including loss of data, arising out of such actions. Gracenote

5

1 ≜ OPEN/CLOSE

-TV- INPUT

GREEN)

3 TOP MENU

POP UP/MENU

the DVD's menu.

OPTIONS

RETURN

only).

HOME

FAVORITE

NETFLIX

←/↑/↓/→

Opens or closes the door tray.

-TV- () (on/standby)

() (on/standby)

Switches between TV and other input sources.

Turns on the TV, or sets to standby mode.

2 Color buttons (YELLOW/BLUE/RED/

Shortcut keys for interactive functions.

Opens or closes the BD's or DVD's Top Menu.

Opens or closes the BD-ROM's Pop-up Menu, or

Displays the available options on the screen.

Moves the highlight to select a displayed item.

• ↑/↓ as a shortcut key to launch track search window

• *()* as a shortcut key to perform search functions

Accesses the application registered as favorite.

Accesses the "NETFLIX" online service. For

following website and check the FAQ:

http://www.sony.com/bluraysupport/

further NETFLIX online service details, visit the

during DLNA video playback (BDP-S3700/BX370

• 1/4 as a shortcut key to rotate photo clockwise/

and input track number during music CD playback.

Returns to the previous display.

counterclockwise by 90 degrees.

Center button (ENTER)

Enters the player's home screen.

Enters the selected item.

Turns on the player, or sets to standby mode.

# etting Started

# Remote

The available functions of the remote are different depending on the disc or the situation.

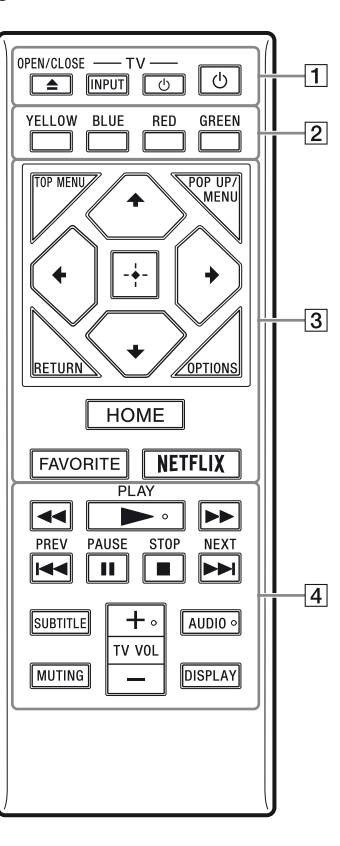

▶ PLAY, TV VOL +, and AUDIO buttons have a tactile dot. Use the tactile dot as a reference when operating the player.

The player automatically returns to standby mode If any button on the player or remote is not pressed for more than 20 minutes, the player automatically returns to standby mode.

reserves the right to delete data from the Gracenote Servers or to change data categories for any cause that Gracenote deems sufficient. No warranty is made that the Gracenote Software or Gracenote Servers are error-free or that functioning of Gracenote Software or Gracenote Servers will be uninterrupted. Gracenote is not obligated to provide you with new, enhanced or additional data types or categories that Gracenote may provide in the future, and is free to discontinue its services at any time.

GRACENOTE DISCLAIMS ALL WARRANTIES EXPRESS OR IMPLIED INCLUDING BUT NOT LIMITED TO, IMPLIED WARRANTIES OF MERCHANTABILITY, FITNESS FOR A PARTICULAR PURPOSE, TITLE, AND NON-INFRINGEMENT. GRACENOTE DOES NOT WARRANT THE RESULTS THAT WILL BE OBTAINED BY YOUR USE OF THE GRACENOTE SOFTWARE, GRACENOTE DATA OR ANY GRACENOTE SERVER. IN NO CASE WILL GRACENOTE BE LIABLE FOR ANY CONSEQUENTIAL OR INCIDENTAL DAMAGES OR FOR ANY LOST PROFITS OR LOST REVENUES

© 2000 - present. Gracenote, Inc. All Rights Reserved.

#### Software License Information

For EULA (End User License Agreement), please refer to [License agreement] in the option menu on each network service icon.

For details of the other software licenses, please select [Setup] and refer to [Software License Information] in [System Settings].

This product contains software that is subject to the GNU General Public License ("GPL") or GNU Lesser General Public License ("LGPL"). These licenses establish that customers have the right to acquire, modify, and redistribute the source code of said software in accordance with the terms of the GPL or the LGPL.

The source code for the software used in this product is subject to the GPL and LGPL, and is available on the Web. To download, please visit the following website: http://oss.sony.net/Products/Linux Please note that Sony cannot respond to any inquiries

regarding the content of this source code.

#### Disclaimer regarding services offered by third parties

Services offered by third parties may be changed, suspended, or terminated without prior notice. Sony does not bear any responsibility in these sorts of situations

#### 4 **◄**/►► (fast reverse/fast forward) · Fast reverse/fast forward the disc when you

press the button during playback. The search speed changes each time you press the button during video playback.

- Plays in slow motion, when pressed for more than one second in pause mode.
- Plays one frame at a time, when you press for a short time in pause mode.

#### PLAY Starts or re-starts playback.

I PREV/NEXT Skips to the previous/next chapter, track, or file.

#### II PAUSE

Pauses or re-starts playback.

## STOP

Stops playback and remembers the stop point (resume point). The resume point for a title/track is the last point you played or the last photo for a photo folder.

SUBTITLE

Selects the subtitle language when multi-lingual subtitles are recorded on BD-ROMs/DVD VIDEOs.

### TV VOL +/-

Adjusts the TV volume. AUDIO Selects the language track when multi-lingual

tracks are recorded on BD-ROMs/DVD VIDEOs

Selects the sound track on CDs.

#### MUTING

Turns off the sound temporarily.

DISPLAY

Displays the playback information on the screen.

#### To lock the disc tray (Child Lock)

You can lock the disc tray to avoid accidental opening of the tray. While the player is turned on, press STOP, HOME, and then TOP MENU button on the remote to lock or unlock the tray.

### **Code numbers of controllable TVs**

Hold down -TV- () and the TV manufacturer's code using the remote buttons for 2 seconds.

| Manufacturer    | Remote Button         |
|-----------------|-----------------------|
| Sony (Default)  | Color button (YELLOW) |
| Hitachi         | Color button (BLUE)   |
| LG/Goldstar/NEC | Color button (RED)    |
| Toshiba         | Color button (GREEN)  |
| RCA             | TOP MENU              |
| Mitsubishi/MGA  | <b>†</b>              |
| Pioneer         | POP UP/MENU           |
| Sharp           | <b>←</b>              |
| Panasonic       | ENTER                 |
| Samsung         | <b>→</b>              |
| Philips         | RETURN                |

7

# Step 1: Connecting the Player

Do not connect the AC adaptor until you have made all the connections.

### Connecting to your TV

Connect the player to your TV with a High Speed HDMI Cable.

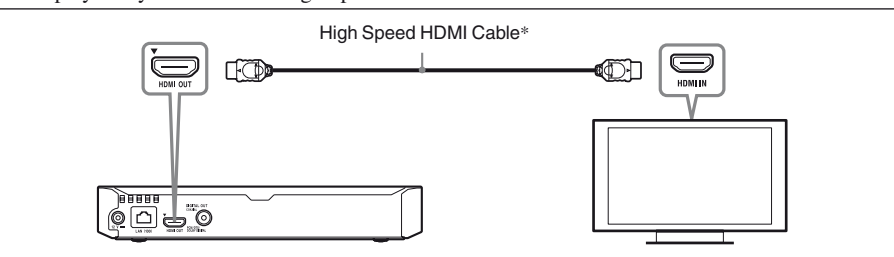

\* See "Supplied accessories" (page 15).

### **Connecting to your AV amplifier (receiver)**

Select one of the following connection methods according to the input jacks on your AV amplifier (receiver).

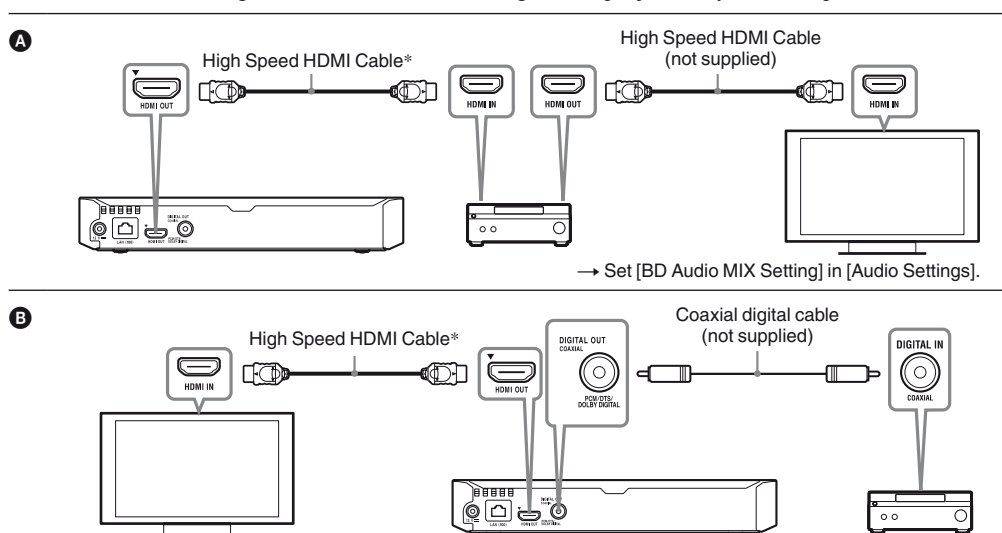

\* See "Supplied accessories" (page 15)

# **Step 2: Preparing for Network** Connection

# **Wired Setup**

Use a LAN cable to connect to the LAN (100)

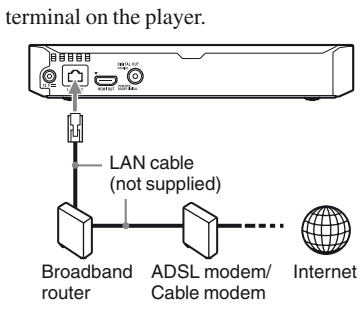

The use of a shielded and straight interface cable (LAN cable) is recommended.

# Wireless Setup (BDP-S3700/BX370 only)

Use the wireless LAN that is built into the player.

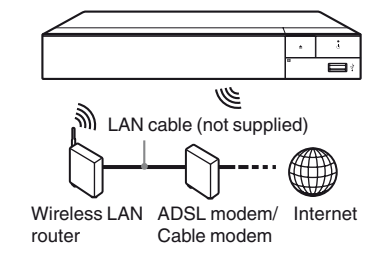

# **5** Perform [Easy Initial Settings].

Follow the on-screen instructions to make the basic settings using  $\leftarrow/\uparrow/\downarrow/\rightarrow$  and ENTER on the remote

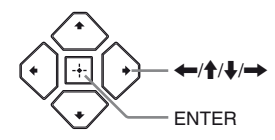

When [Easy Initial Settings] is complete, the player will automatically find the available network.

### Home screen display

The home screen appears when you press HOME. Select an application using  $\leftarrow/\uparrow/\downarrow/\rightarrow$ , and press ENTER.

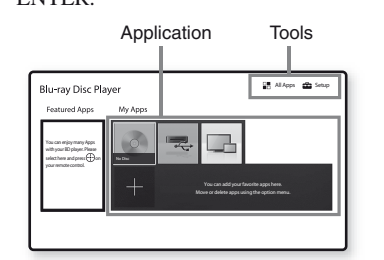

[My Apps]: Manages favorite application. You may add shortcuts for application from [All Apps]. [Featured Apps]: Displays recommended application.

[All Apps]: Shows all available applications. You can add applications to [My Apps] by pressing OPTIONS, and select [Add to My Apps]. [Setup]: Adjusts the player's settings.

Screen mirroring function is only available for BDP-S3700/BX370.

# Step 3: Easy Setup

When turned on for the first time Wait for a short while before the player turns on and starts [Easy Initial Settings].

**1** Insert two Size AAA (R03) batteries by matching the  $\oplus$  and  $\ominus$  ends on the batteries to the markings inside the battery compartment of the remote.

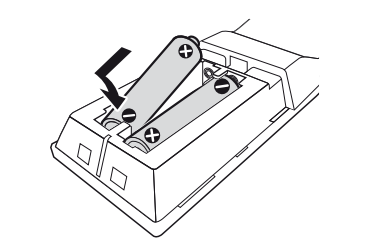

**2** Connect the supplied AC adaptor in the numeric order shown below. When removing them, do so in reverse order.

| R |                   |                |
|---|-------------------|----------------|
|   | 1 to DC IN<br>12V | 1 to AC outlet |
|   | AC adaptor (s     | supplied)      |

# **3** Press $\bigcirc$ to turn on the player.

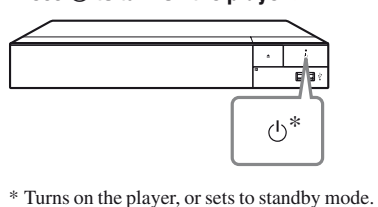

**4** Turn on the TV and set the input selector on your TV by pressing INPUT button on the remote. This will show the signal from the player on your TV screen.

9

10

**Available options** 

- Various settings and playback operations are available by pressing OPTIONS. The available items differ depending on the situation.
- [Move Application]: Arranges applications in [My Apps]
- [Remove Application]: Deletes applications in [My Apps].

[Register as Favorite]: Registers 1 application into FAVORITE remote button. [Data Contents]: Displays the contents of the mixed disc.

Playback **Playing a Disc** 

For "Playable discs", see page 13.

**1** Press **▲** OPEN/CLOSE, and place a disc on the disc tray.

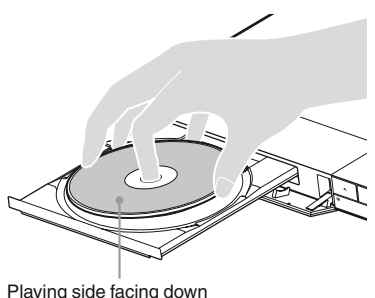

Playback starts. If playback does not start automatically, select

[Video], [Music], or [Photo] category in • (Disc), and press ENTER.

(Mixed disc) contains data contents. Press OPTIONS on the remote and select [Data Contents] to display any available

# Enjoying BONUSVIEW/BD-LIVE

- **1** Connect a USB memory to the USB jack on the player. Use a 1 GB or larger USB memory as your local
- storage. **2** Prepare for BD-LIVE (BD-LIVE only).
- Connect the player to a network (page 9). • Set [BD Internet Connection] in [BD/DVD Viewing Settings] to [Allow].
- **3** Insert a BD-ROM with BONUSVIEW/ BD-LIVE. The operation method differs depending on the disc. Refer to the instruction manual supplied with the disc

11

dditional Information

Select 🚘 [Setup] on the home screen using

2 Select () [Software Update] using  $\uparrow/\downarrow$ , and

Updates the player's software using available

network. Make sure that the network is connected to

the Internet. For details, see "Step 2: Preparing for

Updates the player's software using USB memory.

correctly named as "UPDATE" and all the update

files must be stored in this folder. The player can

recognize up to 500 files/ folders in a single layer

Make sure that the Software Update Folder is

• We recommend performing the software update every 2

software version and update via USB memory.

http://www.sony.com/bluraysupport/ to download the latest

You can also get information about update functions from

Software Update

←/ ↑/↓/→.

press ENTER.

[Update via Internet]

Network Connection" (page 9).

including the update files/folders.

• If your network condition is poor, visit

months or so.

the website

12

[Update via USB Memory]

# **Playing via a Network**

# Using "Video & TV SideView" (BDP-\$3700/BX370 only)

"Video & TV SideView" is a free mobile application for remote devices (such as smartphone, etc.). By using "Video & TV SideView" with this player, you can easily enjoy the player by using the operation on your remote device. You can launch a service or application directly from the remote device and view the disc information during disc playback. "Video & TV SideView" also can be used as a remote control and software keyboard.

Before you use the "Video & TV SideView" device with this player for the first time, be sure to register the "Video & TV SideView" device. Follow the on-screen instructions on the "Video & TV SideView" device for registration

The registration can only be performed on the home screen.

# Using Screen mirroring (BDP-S3700/ BX370 only)

"Screen mirroring" is a function to display the screen of a mobile device on the TV by Miracast technology. The player can be connected directly with a Screen mirroring compatible device (e.g. smartphone, tablet). You can enjoy the display screen of the device on your large TV screen. No wireless router (or access point) is required to use this feature.

- G
- When using Screen mirroring, the quality of picture and sound may sometimes be deteriorated due to interference
- from other network. You may improve by adjusting [Screen mirroring RF Setting].
- · Some network functions may not be available during Screen mirroring.
- Make sure that the device is compatible with Miracast. Connectivity with all Miracast compatible devices is not
- guaranteed.
- 1 Select 🛋 [Screen mirroring] from home screen using  $\leftarrow/1/\$ , and press ENTER.
- **2** Follow the on-screen instructions.

#### To delete data in the USB memory, select [Delete BD Data] in [BD/DVD Viewing Settings], and press ENTER. All data stored in the buda folder will be erased.

# **Playing from a USB Device**

- For "Playable types of files", see page 13. Connect the USB device to the USB jack on the
- player. 2 Select = [USB device] using  $\leftarrow//////$ ,
- and press ENTER.
- 3 Select [Video], [Music], or [Photo] category using  $\uparrow/\clubsuit$ , and press ENTER.

Blu-ray Dis

**DVD**\*3

**CD**\*3

# Video

Codec

Xvid

# MPEG4/AVC\*5

VC1\*1

WMV9\*1\*

Motion JPEG\*6

# Format AVCHD (V

# Music

Codec MP3 (MP AAC/HE-WMA9 St WMA 10 F LPCM\*10  $FLAC^{*1}$ 

## Dolby Dig DSF\*1 DSDIFF\*

 $AIFF^{*1}$ ALAC\*1 Vorbis

# Photo

Monkey's

Format JPEG PNG GIF BMP

# **Playable discs**

| $\mathbf{c}^{*1}$ | BD-ROM, BD-R*2/BD-RE*2                  |
|-------------------|-----------------------------------------|
|                   | DVD-ROM, DVD-R/DVD-RW,<br>DVD+R/DVD+RW  |
|                   | CD-DA (Music CD),<br>CD-ROM, CD-R/CD-RW |

\*1 Since the Blu-ray Disc specifications are new and evolving, some discs may not be playable depending on the disc type and the version. The audio output differs depending on the source, connected output jack, and selected audio settings. \*2 BD-RE: Ver.2.1, BD-R: Ver.1.1, 1.2, 1.3 including organic pigment type BD-R (LTH type). The BD-Rs recorded on a PC cannot be played if postscripts are recordable.

# **Playable types of files**

With Audio Container Extension Dolby Digital, DTS, LPCM, MPEG .mpg, .mpeg MPEG-1 Video\*1 MKV Dolby Digital, LPCM, AAC, MP3, Vorbis .mkv PS\*3 Dolby Digital, DTS, LPCM, MPEG .mpg, .mpeg MPEG-2 Video\*2 TS\*4 Dolby Digital, DTS, LPCM, MPEG, AAC .m2ts, .mts MKV\* .mkv Dolby Digital, LPCM, AAC, MP3, Vorbis Dolby Digital, LPCM, WMA9, MP3 AVI .avi MKV .mkv Dolby Digital, LPCM, AAC, MP3, Vorbis MKV\* .mkv Dolby Digital, LPCM, AAC, MP3, Vorbis MP4\*1 AAC .mp4, .m4v TS\*1 Dolby Digital, DTS, LPCM, MPEG, AAC .m2ts, .mts Dolby Digital, LPCM, AAC, MP3 Quick Time\*6 .mov FLV\*6 LPCM, AAC, MP3 .flv, .f4v .3gp, .3g2, 3gpp/3gpp2\*6 AAC .3gpp, .3gp2 TS Dolby Digital, DTS, LPCM, MPEG, AAC .m2ts, .mts MKV Dolby Digital, LPCM, AAC, MP3, Vorbis .mkv WMA9, WMA 10 Pro ASF .wmv, .asf Dolby Digital, LPCM, AAC, MP3, Vorbis MKV .mkv Dolby Digital, LPCM, AAC, MP3 Quick Time .mov AVI Dolby Digital, LPCM, AAC, MP3 .avi

13

Ø

\*12 The player does not play DST encoded files.

\*14 The player does not support 16bit BMP files

(BDP-S3700/BX370 only).

reverse function

• Some files edited on a PC may not play.

BDs, DVDs, CDs and USB devices:

- up to folders in the 19th layer

• The player can support frame rate:

the USB memory or devices.

DATA DVDs or DATA BDs.

- up to 500 files/folders in a single layer

- up to 999 files/folders in a single layer

- up to 30 fps for other video codecs.

- up to 60 fps for AVCHD (MPEG4/AVC) only.

• The player can support video bit rate up to 40 Mbps

• Some USB devices may not work with this player.

• The player can recognize Mass Storage Class (MSC)

devices (such as flash memory or an HDD), Still Image

Capture Device (SICD) class devices and 101 keyboard.

• To avoid data corruption or damage to the USB memory or

devices, turn off the player when connecting or removing

• The player may not play high bit rate video files on DATA

CDs smoothly. It is recommended to play such files using

\*13 The player does not play animated PNG or animated GIF

· Some files may not play depending on the file format, file

• Some files may not be able to perform fast forward or fast

• The player can recognize the following files or folders in

- up to folders in the 9th layer, including the root folder

• The player can recognize the following files or folders

stored in the DLNA server (BDP-S3700/BX370 only):

• The player does not play coded files such as DRM.

encoding, recording condition, or DLNA server condition

| er.2.0) | *1*8*9 |
|---------|--------|
|         |        |

|                          | Extension                |
|--------------------------|--------------------------|
| EG-1 Audio Layer III)*10 | .mp3                     |
| AC*1*10                  | .m4a, .aac <sup>*6</sup> |
| andard*1                 | .wma                     |
| Pro*11                   | .wma                     |
|                          | .wav                     |
|                          | .flac, .fla              |
| ital <sup>*6*10</sup>    | .ac3                     |
|                          | .dsf                     |
| *12                      | .dff                     |
|                          | .aiff, .aif              |
|                          | .m4a                     |
|                          | .ogg                     |
| Audio                    | .ape                     |
|                          |                          |

| Extendent         |
|-------------------|
| .jpeg, .jpg, .jpe |
| .png*13           |
| .gif*13           |
| .bmp*6*14         |
|                   |

\*1 The player may not play this file format on a DLNA server (BDP-S3700/BX370 only).

\*2 The player can only play standard definition video on a DLNA server (BDP-S3700/BX370 only).

\*3 The player does not play DTS format files on a DLNA

server (BDP-S3700/BX370 only). \*4 The player can only play Dolby Digital format files on a

DLNA server (BDP-S3700/BX370 only). \*5 The player can support AVC up to Level 4.1.

\*6 The player does not play this file format on a DLNA server

(BDP-S3700/BX370 only). The player can support WMV9 up to Advance Profile.

\*8 The player can support frame rate up to 60 fps.

\*9 The player plays AVCHD format files that are recorded on

a digital video camera, etc. The AVCHD format disc will

not play if it has not been correctly finalized.

\*10 The player can play ".mka" files.

(This file cannot be played on a DLNA server

(BDP-S3700/BX370 only).)

\*11 The player does not play coded file such as Lossless.

\*3 A CD or DVD disc will not play if it has not been correctly finalized. For more information, refer to the instruction manual supplied with the recording device.

Region code (BD-ROM/DVD VIDEO only) Your player has a region code printed on the bottom of the unit and will only play BD-ROMs/DVD VIDEOs labeled with identical region codes or

SONY® BDP-XXXXX Region code

# **Specifications**

Specifications and design are subject to change without notice

| System                               |                                                                                                    |
|--------------------------------------|----------------------------------------------------------------------------------------------------|
| Laser                                | Semiconductor laser                                                                                                    |
| Inputs and outputs                   |                                                                                                    |
| DIGITAL OUT (COAXIAL)<br>(Jack name) | Phono jack /0.5 Vp-p/75 ohms (Jack type/Output level/Load impedance)                                                                                               |
| HDMI OUT                             | HDMI 19-pin standard connector                                                                                                    |
| LAN (100)                            | 100BASE-TX Terminal                                                                                                    |
| USB                                  | USB jack Type A (For connecting a USB memory, memory card reader,<br>digital still camera, and digital video camera)*<br>* Do not use for power charging purposes. |
| DCIN                                 | BDP-S3700/BX370: 12 V DC, 650 mA<br>BDP-S1700: 12 V DC, 600 mA                                                                                                    |

#### Wireless (BDP-S3700/BX370 only)

| Wireless LAN standard | Protocol IEEE 802.11 b/g/n  |
|-----------------------|-----------------------------|
| Frequency range       | 2.4 GHz band: Channels 1-11 |
| Modulation            | DSSS and OFDM               |

#### General

| Power requirements                           | 12 V DC with AC adaptor<br>Rating: Input 120 V AC, 60 Hz                                                                               |
|----------------------------------------------|----------------------------------------------------------------------------------------------------|
| Power consumption<br>(when using AC adaptor) | BDP-S3700/BX370: 9.2 W<br>BDP-S1700: 8.5 W                                                                                             |
| Dimensions (approx.)                         | 230 mm x 194 mm x 39 mm (9 $\frac{1}{8}$ in. × 7 $\frac{3}{4}$ in. × 1 $\frac{9}{16}$ in.) (width/depth/height) incl. projecting parts |
| Mass (approx.)                               | 0.8 kg (1 lb 13 oz)                                                                                                    |
| Operating temperature                        | 5 °C to 35 °C (41 °F to 95 °F)                                                                                                    |
| Operating humidity                           | 25 % to 80 %                                                                                                    |

#### **Supplied accessories**

• High Speed HDMI Cable (1)\* • AC adaptor (AC-M1210UC) (1) • Remote commander (remote) (1) • Size AAA (R03) batteries (2)

\* Supplied for BDP-BX370

15